## 【経過措置医薬品の確認方法と入力CDの設定方法】

経過措置が切れる医薬品(入力 CD の設定がある医薬品に限ります。)の設定を 新しく使用する医薬品に移行する場合、下記の操作を行って下さい。 移行される設定は入力 CD、チェックマスタ、薬剤情報マスタ、患者禁忌薬剤です。

 (1) 業務メニュー画面より 91 マスタ登録 → 102 点数マスタ → 期限切置換 (F7) を 押し、下画面を呼び出します。リストには入力 CD の設定がある医薬品で R2 年 3 月 31 日経過措置となる医薬品が表示されます。 表示がなければ対象薬剤はありませんので、②以降の操作は不要です。

| 有効終了日 R 2.3.31        |                                              |                                                               |                                                                                                    |                                                                            |                                                                            |  |
|-----------------------|----------------------------------------------|---------------------------------------------------------------|----------------------------------------------------------------------------------------------------|----------------------------------------------------------------------------|----------------------------------------------------------------------------|--|
| 番                     | 号 入力コード                                      | 診療コード                                                         | 名称                                                                                                    | 有効開始日                                                                      | 有効終了日                                                                      |  |
| 1<br>2<br>3<br>4<br>5 | karubo2<br>karubo1<br>bioraku<br>オペガ1<br>リュウ | 620383601<br>622108702<br>612370107<br>620006395<br>620006545 | カルボシステイン錠250mg「KN」<br>カルボシステイン錠500mg「KN」<br>ビオラクチス数<br>オペガードネオキット眼灌流液0、0184% 500mL<br>硫酸ゲンタマイシン点脱液0、3%「ニットー」 3mg | R 1.10. 1<br>R 1.10. 1<br>R 1.10. 1<br>R 1.10. 1<br>R 1.10. 1<br>R 1.10. 1 | R 2. 3.31<br>R 2. 3.31<br>R 2. 3.31<br>R 2. 3.31<br>R 2. 3.31<br>R 2. 3.31 |  |

② リストより医薬品を選択すると、置換後の名称が自動で表示されます。別の医薬品に変 更する場合は、新診療行為コード欄にて新しく呼び出します。(入力 CD や医薬品名で 検索できます。)

入力コード欄は旧医薬品の入力 CD が引き継がれますので、そのまま使用したい場合は 変更せず、異なる入力 CD を設定したい場合は編集を行って下さい。

- ※ 入力 CD を変更せず、新しい医薬品に置き換えた場合は診療行為入力画面などで 入力 CD を入力した時、新しい医薬品が表示されるようになります。
  - 置き換えるタイミングは医療機関さまでご検討下さい。

(例えば、月末日の診察終了後など)

- チェックマスタと患者禁忌薬剤を複写したい場合は「1 複写する」を選択します。
- ※ 薬剤情報マスタは画像の複写も行いますので、薬剤情報提供書に画像を印字してい る場合は<u>複写を行わないで下さい</u>。薬剤情報マスタの登録は薬剤情報マスタのメン テナンス画面にて問い合わせを行ってください。

| 旧診療行為コード 620383601                                  | カルボシステイン錠250mg「KN」   |  |  |  |  |  |
|-----------------------------------------------------|----------------------|--|--|--|--|--|
| 新診療行為コード 620383101<br>入力コード karubo2                 | カルボシステイン錠250mg「サワイ」  |  |  |  |  |  |
| チェックマスタ 1 復写する 薬剤情報マスタ 0 復写しない ● 患者茶忌薬剤 1 復写する 処理結果 |                      |  |  |  |  |  |
| 戻る クリア                                              | 再印刷 次页 検索 情報削除 印刷 登録 |  |  |  |  |  |

③ 登録 (F12) を押します。

設定を変更したい医薬品に対して②③の操作を繰り返します。 作業完了後、 戻る (F1) で戻ります。